# Εγχειρίδιο Χρήσης Εξωτερικών Χρηστών για την ροή και λειτουργικότητα της ΔΕΦΚ στο πλαίσιο της Κεντρικοποίησης του Ελέγχου

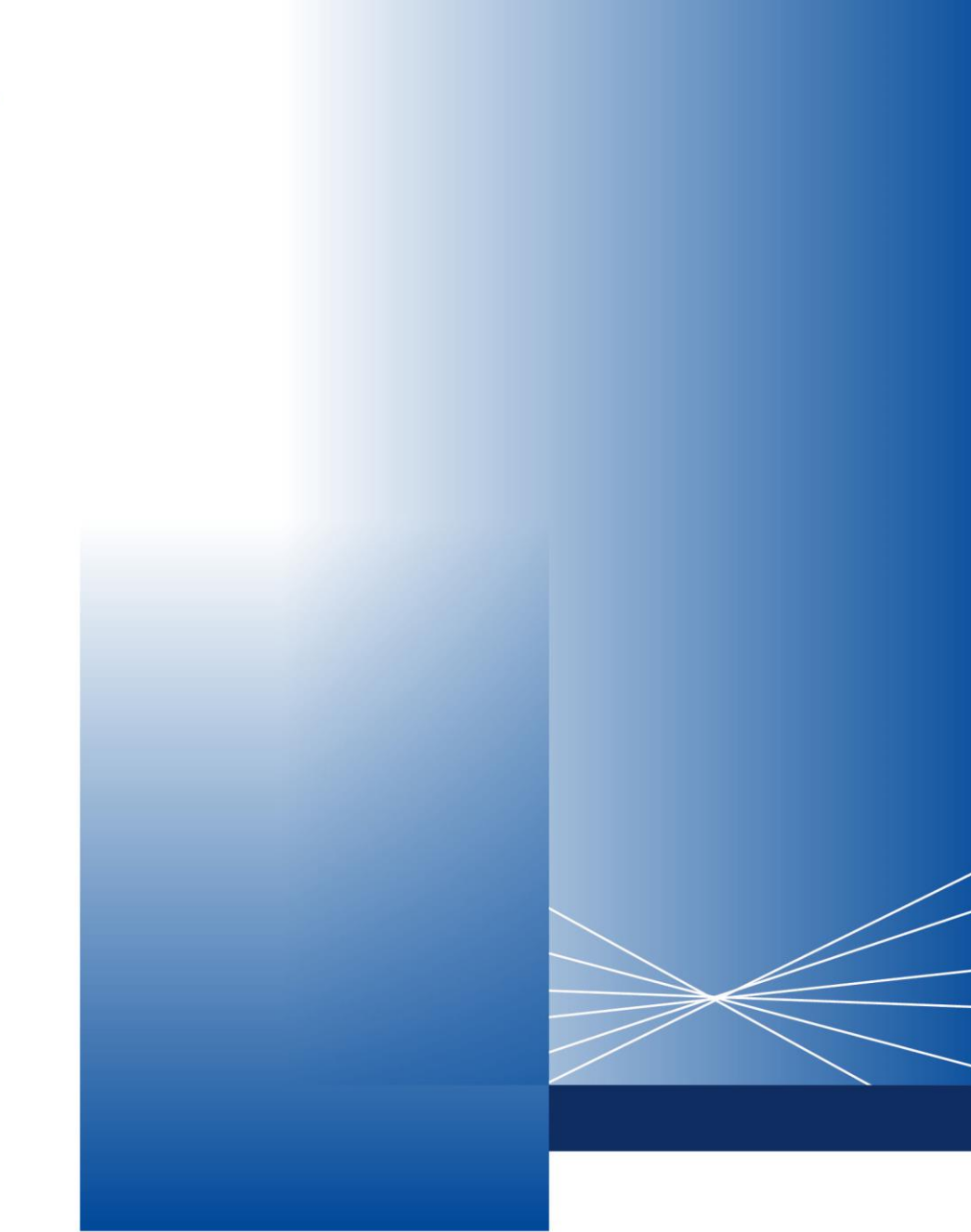

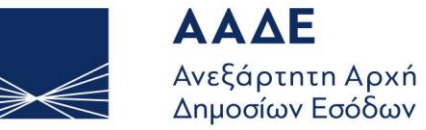

ΥΠΗΡΕΤΟΥΜΕ ΠΙΣΤΑ ΔΗΜΟΣΙΟ ΣΥΜΦΕΡΟΝ ΚΟΙΝΩΝΙΚΟ ΣΥΝΟΛΟ

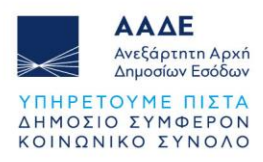

# Πίνακας Περιεχομένων

| 1 | Θεα          | σμικό Πλαίσιο                                                                            |            |
|---|--------------|------------------------------------------------------------------------------------------|------------|
| 2 | Νέε          | ες Λειτουργικότητες στην υποβολή ΔΕΦΚ4                                                   |            |
|   | 2.1          | Κατάσταση (status) ΔΕΦΚ σε «Υπό Επισύναψη Δικαιολογητικών»                               | 4          |
|   | 2.2          | Υποβολή Αιτήματος Διευκρινήσεων στον συναλλασσόμενο                                      | 6          |
|   | 2.3          | Νέα κατάσταση (status) στην ΔΕΦΚ Αναμονή Φορολογητέας Αξίας                              | 10         |
| 3 | Νέε          | ες καταστάσεις (status) στην ΔΕΦΚ στο πλαίσιο της Κεντρικοποίησης Ελέγχου                | 11         |
|   | 3.1          | ΔΕΦΚ σε κατάσταση (status) «Υπό έλεγχο»                                                  | 11         |
|   | 3.2<br>έλεγχ | ΔΕΦΚ σε κατάσταση (status) πρωτότυπων εγγράφων ή λοιποί έλεγχοι ή Φυσ<br>ος Εμπορευμάτων | ικός<br>12 |
|   | 3.3          | ΔΕΦΚ σε κατάσταση (status) προς ολοκλήρωση ελέγχου από ΤΕΚ                               | 13         |

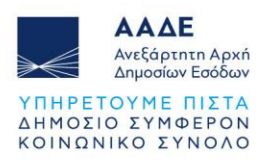

# Περιεχόμενα Εικόνων

| Εικόνα 1. ΔΕΦΚ σε κατάσταση «Υπό Επισύναψη Δικαιολογητικών» (ΕF01)       | 4  |
|--------------------------------------------------------------------------|----|
| Εικόνα 2. Δυνατότητα ολοκλήρωσης της επισύναψης δικαιολογητικών          | 5  |
| Εικόνα 3. Υποβολή ολοκλήρωσης της επισύναψης δικαιολογητικών             | 5  |
| Εικόνα 4. ΔΕΦΚ σε κατάσταση «Καταχωρημένη» (ΕF80)                        | 5  |
| Εικόνα 5. ΔΕΦΚ σε κατάσταση «Αναμονή διευκρινήσεων» (ΕF70)               | 6  |
| Εικόνα 6. Ιστορικό Συναλλαγής στον iTrader (EF70)                        | 6  |
| Εικόνα 7. Λεπτομέρειες Αιτήματος Διευκρινήσεων στον iTrader              | 7  |
| Εικόνα 8. Επιλογή ολοκλήρωσης αποστολής διευκρινήσεων                    | 7  |
| Εικόνα 9. Υποβολή ολοκλήρωσης αποστολής διευκρινήσεων                    | 7  |
| Εικόνα 10. Ιστορικό Συναλλαγής στον iTrader (EF71)                       | 8  |
| Εικόνα 11. Λεπτομέρειες απάντησης διευκρινήσεων στον iTrader             | 8  |
| Εικόνα 12. ΔΕΦΚ σε κατάσταση «Υπό Έλεγχο» (ΕF60)                         | 8  |
| Εικόνα 13. Καρτέλα Διευκρινήσεων                                         | 9  |
| Εικόνα 14. Εμφάνιση όλων των διευκρινήσεων                               | 9  |
| Εικόνα 15. ΔΕΦΚ σε κατάσταση ««Αναμονή Φ.Α.»                             | 10 |
| Εικόνα 16. Ιστορικό Συναλλαγής ΕF60                                      | 11 |
| Εικόνα 17. Λεπτομέρειες Απόφασης Ελέγχου στον iTrader                    | 12 |
| Εικόνα 18. ΔΕΦΚ σε κατάσταση «Υπό Έλεγχο Πρωτοτύπων»                     | 12 |
| Εικόνα 19. ΔΕΦΚ σε κατάσταση «Υπό λοιπούς ελέγχους»                      | 13 |
| Εικόνα 20. ΔΕΦΚ σε κατάσταση «Υπό Φυσικό Έλεγχο Εμπορευμάτων»            | 13 |
| Εικόνα 21. ΔΕΦΚ σε κατάσταση ««Προς ολοκλήρωση ελέγχου από ΤΕΚ»          | 14 |
| Εικόνα 22. Όλα τα νέα status στο πλαίσιο της Κεντρικοποίησης του Ελέγχου | 14 |

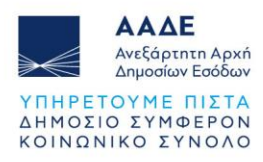

# 1 Θεσμικό Πλαίσιο

Με την λειτουργία των Τελωνειακών Ελεγκτικών Κέντρων (Τ.Ε.Κ.), τα οποία συστάθηκαν με την υπό στοιχεία Δ. ΟΡΓ.Α 1117515 ΕΞ2024/24 απόφαση του Διοικητή της ΑΑΔΕ (Β΄5831), επέρχονται αλλαγές στους ελέγχους που διενεργούνται στα παραστατικά που υποβάλλονται κατά περίπτωση, κατά την διεκπεραίωση των τελωνειακών διαδικασιών.

Με το παρόν εγχειρίδιο χρήσης παρέχονται οδηγίες για τη νέα λειτουργικότητα της ηλεκτρονικής υποβολής και διαχείρισης του παραστατικού της Δήλωσης Ειδικών Φόρων Κατανάλωσης (ΔΕΦΚ), για την διαδικασία θέσης σε ανάλωση εμπορευμάτων και την βεβαίωση Ειδικού Φόρου Κατανάλωσης (Ε.Φ.Κ.), Φόρου Κατανάλωσης (Φ.Κ.), Τέλους Ταξινόμησης, Φ.Π.Α., φόρου πολυτελείας καθώς και λοιπών τελών, εισφορών και δικαιωμάτων, είτε αυτά υποβάλλονται σε τελωνεία που έχουν ενταχθεί στην κεντρικοποίηση του ελέγχου είτε όχι.

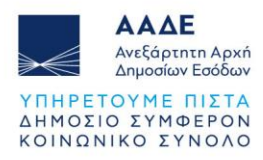

## 2 Νέες Λειτουργικότητες στην υποβολή ΔΕΦΚ

Με αφορμή την κεντρικοποίηση των τελωνειακών ελέγχων με τη λειτουργία των Τελωνειακών Ελεγκτικών Κέντρων (Τ.Ε.Κ.), τίθενται σε παραγωγική λειτουργία νέες λειτουργικότητες στο παραστατικό της Δήλωσης Ειδικού Φόρου Κατανάλωσης και λοιπών φορολογιών (ΔΕΦΚ), καθώς και στην διενέργεια ελέγχου από τα Ελεγκτικά Κέντρα και τα Τελωνεία, ανεξαρτήτως εάν αυτό υποβάλλεται σε Τελωνεία που έχουν ενταχθεί στην κεντρικοποίηση του ελέγχου (σύνδεση με ΤΕΚ) ή όχι.

Στην συνέχεια περιγράφεται η νέα διαδικασία και οι νέες λειτουργικότητες που έχουν προστεθεί στο παραστατικό, από την υποβολή του από τον εξωτερικό χρήστη μέχρι και την οριστικοποίησή του.

#### 2.1 Κατάσταση (status) ΔΕΦΚ σε «Υπό Επισύναψη Δικαιολογητικών»

Κατά την υποβολή της ΔΕΦΚ και εφόσον ολοκληρωθούν επιτυχώς οι αυτοματοποιημένοι έλεγχοι **από το lcisnet** και αποδοθεί MRN στο παραστατικό, η πρώτη κατάσταση (status) της ΔΕΦΚ θα είναι πλέον το «Υπό Επισύναψη Δικαιολογητικών» (EF01). Στο status αυτό θα ενεργοποιείται χρονομετρητής (timer) 30 λεπτών, μέχρι να μεταβεί το παραστατικό στο επόμενο status «Καταχωρημένη» (EF80).

| SICISnet Xphorms:                               | l                     | ,                  |         | Ενεργός Συναλλασόμε   | <b>/ος:</b> ί                    |                     | Αποσύνδεση     |
|-------------------------------------------------|-----------------------|--------------------|---------|-----------------------|----------------------------------|---------------------|----------------|
| Ηλεκτρονική Υποβολή Παραστατικών                | Αρχική Σελίδα         |                    |         |                       |                                  | <u>^</u>            | ⊘ ⊨ 🗰          |
| Ειδικοί Φόροι Κατανάλωσης 🔺                     |                       |                    |         |                       |                                  |                     |                |
| ✓ e-ΔE                                          | Ενημερωμένες Κινήσεις | Πληροφορίες Χρήσης |         |                       |                                  |                     |                |
| ΔΕΦΚ                                            | LRN +                 | MRN/ARC +          | Τύπος + | Αειτουργική Περιοχή 🛧 | Κατάσταση +                      | Ενημερώθηκε +       | Ενέργειες +    |
| <ul> <li>Επιστροφές ΕΦΚ</li> <li>ΑΔΟ</li> </ul> | 1738740699993         | 25GREF110200001710 | EF15    | ΕΦΚ Αποστολή          | Υπό επισύναψη<br>δικαιολογητικών | 05-02-2025 09:31:49 | Προβολή        |
| ▼ ΔΑΟ                                           | 1738740164046         | 25GREF063100000711 | EF15    | ΕΦΚ Αποστολή          | Υπό Έλεγχο                       | 05-02-2025 09:28:21 | Προβολή        |
| Αίτηση Διάθεσης Ενσήμων<br>Ταινιών              | 1738737436            | 25GREF01020000500  | EF15    | ΕΦΚ Αποστολή          | Αναμονή Φ.Α.                     | 05-02-2025 09:10:40 | Προβολή        |
| <ul> <li>Δελτίο Παραγωγής</li> </ul>            | 1738738988419         | 25GREF110200001701 | EF15    | ΕΦΚ Αποστολή          | Υπό Έλεγχο                       | 05-02-2025 09:04:51 | Προβολή        |
| <ul> <li>Αίτηση Μεταβολής</li> </ul>            | 1738738163277         | 25GREF110200001696 | EF15    | ΕΦΚ Αποστολή          | Υπό Έλεγχο                       | 05-02-2025 08:52:21 | Προβολή        |
| Αίτηση Χρησιμοποίησης/<br>Επαγαεισαγωγής        | 1738738135180         | 25GREF110200001688 | EF15    | ΕΦΚ Αποστολή          | Υπό Έλεγχο                       | 05-02-2025 08:52:21 | <u>Προβολή</u> |
| <ul> <li>Αδεια Μεταφοράς</li> </ul>             | 1738738099000         | 25GREF110200001602 | EF15    | ΕΦΚ Αποστολή          | Υπό Έλεγχο                       | 05-02-2025 08:52:21 | <u>Προβολή</u> |
| 🔿 Εισαγωγή από Αρχείο                           | 1738738066814         | 25GREF110200001597 | EF15    | ΕΦΚ Αποστολή          | Υπό Έλεγχο                       | 05-02-2025 08:52:21 | Προβολή        |
| 📄 Πρότυπα                                       | 1738737204374         | 25GREF010200000479 | EF15    | ΕΦΚ Αποστολή          | Καταχωρημένη                     | 05-02-2025 08:34:32 | Προβολή        |
| 📋 Πρόχειρα                                      | 1738677233139         | 25GREF063100000680 | EF15    | ΕΦΚ Αποστολή          | Υπό Έλεγχο                       | 04-02-2025 15:58:28 | Προβολή        |
| Εισαγωγές 👻                                     | 1734528030659         | 24GREF110200010810 | EF15    | ΕΦΚ Αποστολή          | Υπό Έλεγχο                       | 04-02-2025 14:39:55 | Προβολή        |
| Εξαγωγές 🗸                                      | 1738659964390         | 25GREF110200001562 | EF15    | ΕΦΚ Αποστολή          | Υπό λοιπούς ελέγχους             | 04-02-2025 11:41:28 | <u>Προβολή</u> |

Εικόνα 1. ΔΕΦΚ σε κατάσταση «Υπό Επισύναψη Δικαιολογητικών» (EF01)

Στο status «Υπό Επισύναψη Δικαιολογητικών», δύναται να γίνει η ηλεκτρονική υποβολή από τον εξωτερικό χρήστη των υποστηρικτικών, δικαιολογητικών εγγράφων του παραστατικού της ΔΕΦΚ, καθώς και η υποβολή διόρθωσης και ακύρωσης της από τον συναλλασσόμενο.

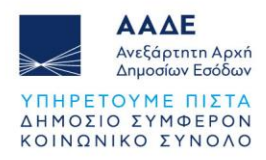

| 🕄 ICISnet                                              | Χρήστης:                                                                     | Ενεργός Συναλλασόμενος: Ι Αποσύνδεση                                                                           |
|--------------------------------------------------------|------------------------------------------------------------------------------|----------------------------------------------------------------------------------------------------|
| ΕΦΚ: Ειδικοί Φόροι: Συνα/<br>Συναλλαγή                 | νλαγή                                                                        | <ul> <li>Υποβολή Διόρθωσης</li> <li>Υποβολή Διόρθωσης</li> <li>Υποβολή Ακόρωσης</li> </ul>                     |
| Αρ. Καταχώρησης<br>LRN<br>Τύπος Μηνύματος<br>Κατάσταση | 25GREF110200001710<br>1738740699993<br>ΕF01<br>Υπό επισύναψη δικαιολογητικών | Ημ/νία Υποβολής 2025-02<br>Ημ/νία Ενημέρωσης Κατάστασης 2025-02<br>Ε-ΟRI/TIN 095448<br>Κωδικός Χρήστη uatusers |
| Προβολή Συναλλαγής<br>Ιστορικό Συναλλαγής              |                                                                              | Αρχαιθέτηση<br>»<br>»                                                                                          |

Εικόνα 2. Δυνατότητα ολοκλήρωσης της επισύναψης δικαιολογητικών

Στο status αυτό ο συναλλασσόμενος εφόσον έχει ολοκληρώσει την επισύναψη των δικαιολογητικών σε χρόνο μικρότερο των 30 λεπτών, έχει τη δυνατότητα να ολοκληρώσει την επισύναψη με την ενέργεια «Ολοκλήρωση επισύναψης δικαιολογητικών» και να μεταβεί η ΔΕΦΚ σε status «Καταχωρημένη».

| 🕄 ICISnet               | Χρήστης: U                 | Ενεργός Συναλλασόμενος: | <u>Αποσύνδεση</u> |
|-------------------------|----------------------------|-------------------------|-------------------|
| Ολοκλήρωση επισύναψης   | δικαιολογητικών            | A 🥹 🗖 🖗                 | Ενέργειες         |
| Επιβεβαίωση ολοκλήρωσης | επισύναψης δικαιολογητικών |                         |                   |
| MRN                     | 25GREF110200001710         | <b>~</b> .              |                   |
|                         |                            | Υποβολή                 | Акиро             |

Εικόνα 3. Υποβολή ολοκλήρωσης της επισύναψης δικαιολογητικών

| 🕄 ICISnet 🛛 🏧                        | ιστης: Ι                                                                                                    |                    |         | Ενεργός Συναλλασόμεν  | νος:                  | )                   | Αποσύνδεση  |
|--------------------------------------|----------------------------------------------------------------------------------------------------|--------------------|---------|-----------------------|-----------------------|---------------------|-------------|
| Ηλεκτρονική Υποβολή Παραστατ         | Κατάσταση ±       Ενημερωμένες Κινήσεις       Πληροφορίες Χρήσης         LRN ±       MRN/ARC ±       Τύπος ±       Λειτουργική Περιοχή ±       Κατάσταση ±       Ενημερώθηκε ±       Ενέργειες ±         1738135038951       25GREF110200001710       EF15       ΕΦΚ Αποστολή       Κατάσχωρημένη       05-02-2025 09:27:38       Προβολή         1738737436       25GREF11020000500       EF15       ΕΦΚ Αποστολή       Αναμονή Φ.Α.       05-02-2025 09:04:51       Προβολή         1738738988419       25GREF110200001701       EF15       ΕΦΚ Αποστολή       Υπό Έλεγχο       05-02-2025 09:04:51       Προβολή         1738738163277       25GREF110200001696       EF15       ΕΦΚ Αποστολή       Υπό Έλεγχο       05-02-2025 09:04:51       Προβολή         1738738163277       25GREF11000001696       EF15       ΕΦΚ Αποστολή       Υπό Έλεγχο       05-02-2025 09:04:51       Προβολή |                    |         |                       |                       |                     |             |
| Ειδικοί Φόροι Κατανάλωσης            | <u> </u>                                                                                                    |                    |         |                       |                       |                     |             |
| ✓ e-ΔE                               | Ενημερωμένες Κινήσεις                                                                                                    | Πληροφορίες Χρήσης |         |                       |                       |                     |             |
| ΔΕΦΚ                                 | LRN ÷                                                                                                    | MRN/ARC +          | Τύπος ± | Λειτουογική Περιοχή ± | Κατάσταση ±           | Ενημερώθηκε ±       | Ενέργειες = |
| <ul> <li>Επιστροφές ΕΦΚ</li> </ul>   | 1738135038951                                                                                                    | 25GREF110200001710 | EF15    | ΕΦΚ Αποστολή          | Καταχωρημένη          | 05-02-2025 09:27:38 | Προβολή     |
| ▼ A∆O                                | 1738737436                                                                                                    | 25GREF010200000500 | EF15    | ΕΦΚ Αποστολή          | Αναμονή Φ.Α.          | 05-02-2025 09:10:40 | Προβολή     |
| <ul> <li>ΔΑΟ</li> </ul>              | 1738738988419                                                                                                    | 25GREF110200001701 | EF15    | ΕΦΚ Αποστολή          | Υπό Έλεγγο            | 05-02-2025 09:04:51 | Ποοβολή     |
| Αίτηση Διάθεσης Ενσήμων<br>Ταινιών   | 1738738163277                                                                                                    | 25GREE110200001696 | EE15    | ΕΦΚ Αποστολή          | Υπό Έλεγγο            | 05-02-2025 08:52:21 | Ποοβολή     |
| <ul> <li>Δελτίο Παραγωγής</li> </ul> | 1738738135180                                                                                                    | 25GREE110200001688 | EF15    | ΕΦΚ Αποστολή          | Υπό Έλεγχο            | 05-02-2025-08:52:21 | Προβολή     |
| <ul> <li>Αίτηση Μεταβολής</li> </ul> | 1738738000000                                                                                                    | 25GREF110200001000 | EF 15   |                       | Υπό Έλειακο           | 05-02-2025 08:52:21 |             |
| Αίτηση Χρησιμοποίησης/               | 1730730099000                                                                                                    | 25GREF110200001002 | EF 10   |                       | ΤΠΟ Ελεγχο            | 05-02-2025 08:52:21 |             |
|                                      | 1738738000814                                                                                                    | 25GREF110200001597 | EF10    | ΕΦΚ ΑΠΟΟΙΟΛη          | τιο Ελεγχο            | 05-02-2025 08:52:21 | пророл      |
|                                      | 1738737204374                                                                                                    | 25GREF010200000479 | EF15    | ΕΦΚ Αποστολη          | Καταχωρημενη          | 05-02-2025 08:34:32 | Προβολη     |
|                                      | 1738677233139                                                                                                    | 25GREF063100000680 | EF15    | ΕΦΚ Αποστολή          | Υπό Έλεγχο            | 04-02-2025 15:58:28 | Προβολή     |
| i i i i porona                       | 1734528030659                                                                                                    | 24GREF110200010810 | EF15    | ΕΦΚ Αποστολή          | Υπό Έλεγχο            | 04-02-2025 14:39:55 | Προβολή     |
| Ι Ιροχειρα                           | 1738659964390                                                                                                    | 25GREF110200001562 | EF15    | ΕΦΚ Αποστολή          | Υπό λοιπούς ελέγχους  | 04-02-2025 11:41:28 | Προβολή     |
| Εισαγωγές                            | 173866056344                                                                                                    | 25GREF010200000436 | EF15    | ΕΦΚ Αποστολή          | Υπό Έλεγχο Πρωτοτύπων | 04-02-2025 11:21:33 | Προβολή     |
| Εξαγωγές                             | 1738656632731                                                                                                    | 25GREF010200000410 | EF15    | ΕΦΚ Αποστολή          | Υπό Πληρωμή           | 04-02-2025 11:15:46 | Προβολή     |
| Διαμετακόμιση                        | 1738659925827                                                                                                    | 25GREF110200001520 | EF15    | ΕΦΚ Αποστολή          | Υπό Έλεγχο            | 04-02-2025 11:12:46 | Προβολή     |
| Δηλωτικά                             | 1738656763668                                                                                                    | 25GREF110200001503 | EF15    | ΕΦΚ Αποστολή          | Υπό Έλεγχο            | 04-02-2025 10:16:16 | Προβολή     |

Εικόνα 4. ΔΕΦΚ σε κατάσταση «Καταχωρημένη» (EF80)

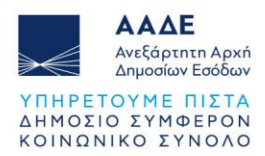

Μόλις ολοκληρωθεί η επισύναψη των δικαιολογητικών εγγράφων, ενεργοποιείται στην ΔΕΦΚ η ανάλυση κινδύνου και περιέρχεται σε status «Καταχωρημένη». Στο status αυτό έχει αποδοθεί στο παραστατικό το αποτέλεσμα της ανάλυσης κινδύνου και εμφανίζεται τόσο στο Τελωνείο όσο και στο ΤΕΚ και δεν μπορεί να πραγματοποιηθεί οποιαδήποτε μεταβολή στο παραστατικό.

#### 2.2 Υποβολή Αιτήματος Διευκρινήσεων στον συναλλασσόμενο

Εισάγεται νέο μήνυμα «Αίτημα Διευκρινήσεων στον συναλλασσόμενο», με το οποίο ο ελεγκτής ΤΕΚ ή ο ελεγκτής Τελωνείου έχουν την δυνατότητα να ζητήσουν από τον συναλλασσόμενο διευκρινίσεις (πχ. αίτημα για επισύναψη επιπλέον δικαιολογητικών στην ΔΕΦΚ) κατά το στάδιο διενέργειας του ελέγχου.

Το αίτημα για διευκρινίσεις αποστέλλεται με το σχετικό μήνυμα ΕF70 στον συναλλασσόμενο, η κατάσταση (status) της ΔΕΦΚ από «Υπό Έλεγχο» μεταβαίνει σε «Αναμονή διευκρινήσεων» και εμφανίζεται στην οθόνη του συναλλασσόμενου (iTrader) υπογραμμισμένη με κίτρινο χρώμα.

| 🕄 ICISnet 🛛 💳                        | <i>"</i> , ,          |                      |         | Frank, Townson,       |                       | )                   | Αποσύνδεση     |
|--------------------------------------|-----------------------|----------------------|---------|-----------------------|-----------------------|---------------------|----------------|
| Ηλεκτρονική Υποβολή Παραστατικώ      | ον Αρχική Σελίδα      |                      |         |                       |                       | 6                   | ⊘ ⊨ *          |
| Ειδικοί Φόροι Κατανάλωσης 🔺          |                       |                      |         |                       |                       |                     |                |
| ✓ e-ΔE                               | Ενημερωμενες κινησεις | ι ιληροφοριες Χρησης |         |                       |                       |                     |                |
| ΔΕΦΚ                                 | LRN ¢                 | MRN/ARC +            | Τύπος ‡ | Λειτουργική Περιοχή ‡ | Κατάσταση <b>‡</b>    | Ενημερώθηκε ‡       | Ενέργειες \$   |
| <ul> <li>Επιστροφές ΕΦΚ</li> </ul>   | 1738743349128         | 25GREF110200001728   | EF15    | ΕΦΚ Αποστολή          | Υπό Έλεγχο            | 05-02-2025 10:40:16 | Προβολή        |
| • ΑΔΟ                                | 1738740699993         | 25GREF110200001710   | EF15    | ΕΦΚ Αποστολή          | Αναμονή διευκρινίσεων | 05-02-2025 10:39:21 | Προβολή        |
| <ul> <li>ΔΑΟ</li> </ul>              | 1738740164046         | 25GREE063100000711   | EE15    | ΕΦΚ Αποστολή          | Υπό Έλεννο            | 05-02-2025 09:28:21 | Ποοβολή        |
| Αίτηση Διάθεσης Ενσήμων<br>Ταινιών   | 1738737436            | 25GREE01020000500    | EF15    | ΕΦΚ Αποστολή          | Αναμονή Φ.Α           | 05-02-2025 09:10:40 | Ποοβολή        |
| <ul> <li>Δελτίο Παραγωγής</li> </ul> | 1738738988/19         | 25GREE110200001701   | EF15    | ΕΦΚ Αποστολή          | Χτά Έλεινο            | 05.02.2025.09:04:51 | Προβολή        |
| <ul> <li>Αίτηση Μεταβολής</li> </ul> | 1730730300413         | 250REF 110200001606  | EF 10   |                       | Υπό Έλειμα            | 05-02-2020 00:04:01 |                |
| Αίτηση Χρησιμοποίησης/               | 4700700000044         | 25GREF110200001090   | EF 10   |                       | YHO EARYXO            | 05-02-2025 00.52.21 |                |
| = Άδεια Μεταποράς                    | 1738738000814         | 25GREF110200001597   | EF15    | ΕΦΚ ΑΠΟΟΙΟΛη          | τιο Ελεγχο            | 05-02-2025 08:52:21 | Пророл         |
|                                      | 1738738099000         | 25GREF110200001602   | EF15    | ΕΦΚ Αποστολή          | Υπό Έλεγχο            | 05-02-2025 08:52:21 | Προβολη        |
| - Ειοάγωγη από Αρχείο                | 1738738135180         | 25GREF110200001688   | EF15    | ΕΦΚ Αποστολή          | Υπό Έλεγχο            | 05-02-2025 08:52:21 | <u>Προβολή</u> |
| Προτυπα                              | 1738737204374         | 25GREF010200000479   | EF15    | ΕΦΚ Αποστολή          | Καταχωρημένη          | 05-02-2025 08:34:32 | <u>Προβολή</u> |
| Πρόχειρα                             | 1738677233139         | 25GREF063100000680   | EF15    | ΕΦΚ Αποστολή          | Υπό Έλεγχο            | 04-02-2025 15:58:28 | Προβολή        |
| Εισαγωγές 👻                          | 1734528030659         | 24GREF110200010810   | EF15    | ΕΦΚ Αποστολή          | Υπό Έλεγχο            | 04-02-2025 14:39:55 | Προβολή        |
| Εξαγωγές 👻                           | 1738659964390         | 25GREF110200001562   | EF15    | ΕΦΚ Αποστολή          | Υπό λοιπούς ελέγχους  | 04-02-2025 11:41:28 | Προβολή        |
| Διαμετακόμιση 👻                      | 173866056344          | 25GREF010200000436   | EF15    | ΕΦΚ Αποστολή          | Υπό Έλεγχο Πρωτοτύπων | 04-02-2025 11:21:33 | Προβολή        |

Εικόνα 5. ΔΕΦΚ σε κατάσταση «Αναμονή διευκρινήσεων» (ΕF70)

|                                                  |                                                                      | _ ()                                                                                                    | Ενεργός Συναλλασόμενος:                                                      | U                                                                                                | <u>An</u>                            |
|--------------------------------------------------|----------------------------------------------------------------------|----------------------------------------------------------------------------------------------------|------------------------------------------------------------------------------|--------------------------------------------------------------------------------------------------|--------------------------------------|
| : Ειδικοί Φόρο                                   | ι: Συναλλαγή                                                         |                                                                                                    |                                                                              |                                                                                                  | 📩 🕐 Ev                               |
| αλλαγή                                           |                                                                      |                                                                                                    |                                                                              |                                                                                                  |                                      |
| Αρ. Καταχώρη<br>LRN<br>Τύπος Μηνύμα<br>Κατάσταση | ατος 25GREF1102000<br>1738740699993<br>ατος ΕF01<br>Αναμονή διευκριν | 01710<br>//σεων                                                                                                | Ημ/νία Υποβολής<br>Ημ/νία Ενημέρωσης Κατάστασης<br>ΕΟRUTIN<br>Κωδικός Χρήστη | 2025-02-05 09 31<br>2025-02-05 10:39<br>095448824<br>uatuser3                                    |                                      |
|                                                  |                                                                      |                                                                                                    |                                                                              |                                                                                                  | Αρχειοθ                              |
| ιβολή Συναλλαγ                                   | ής                                                                   |                                                                                                    |                                                                              |                                                                                                  | Αρχειοθ                              |
| ιβολή Συναλλαγ<br>ορικό Συναλλαγι                | ric                                                                  |                                                                                                    |                                                                              |                                                                                                  | Αρχειοθ                              |
| βολή Συναλλαγ<br>ρικό Συναλλαγι<br>Εγγραφή       | ής<br>ής<br>Τύπος Μηνύματος +                                        | Ημ/νία Παραλαβής +                                                                                             | Κωδικός Χρήστη +                                                             | Εξέλιξη Συ                                                                                       | Αρχειοθ<br>ναλλαγής <del>\$</del>    |
| βολή Συναλλαγ<br>ιρικό Συναλλαγι<br>Εγγραφή      | ής<br>ής<br>Τύπος Μηνύματος +<br>ΕΓ70                                | Ημ/νία Παραλαβής +<br>05-02-2025 10:39:21                                                                      | Κωδικός Χρήστη ÷                                                             | Εξέλιξη Συι<br>Αναμονή διευκρινίσεων                                                             | Αρχειοθ<br>ναλλαγής <del>+</del>     |
| ιβολή Συναλλαγ<br>ιρικό Συναλλαγι<br>Εγγραφή     | ris<br>Τύπος Μηνύματος +<br>ΕF70<br>ΕF60                             | Ημ/νία Παραλαβής •<br>05-02-2025 10:39:21<br>05-02-2025 09:36:21                                               | Κωδικός Χρήστη +                                                             | Εξέλιξη Συν<br>Αναμονή διευκρινίσεων<br>Υπό Έλεγχο                                               | Αρχαιοθ<br>ναλλαγής <del>+</del>     |
| ιβολή Συναλλαγ<br>ιρικό Συναλλαγι<br>Εγγραφή     | rhς<br>Tύπος Μηνύματος +<br>ΕF70<br>EF60<br>EF98                     | Ημ/νία Παραλαβής +<br>05-02-2025 10:39:21<br>05-02-2025 09:36:21<br>05-02-2025 09:36:39                        | Κωδικός Χρήστη ε                                                             | Εξέλιξη Συν<br>Αναμονή διευκρινίσεων<br>Υπό Έλεγχο<br>Καταχωρημένη                               | Αρχειοθ<br>ναλλαγής +                |
| ιβολή Συναλλαγ<br>ρικό Συναλλαγ<br>Εγγραφή       | ris<br>Tύπος Μηνύματος +<br>ΕF70<br>EF60<br>EF98<br>EF01             | Ημ/νία Παραλαβής •<br>05-02-2025 10:39:21<br>05-02-2025 09:36:21<br>05-02-2025 09:35:39<br>05-02-2025 09:31:49 | Κωδικός Χρήστη +                                                             | Εξέλιξη Συτ<br>Αναμονή διευκρινίσεων<br>Υπό Έλεγχο<br>Καταχωρημένη<br>Υπό επισύναψη δικαιολογητι | Αρχειοθ<br>ναλλαγής <b>+</b><br>ικών |

Εικόνα 6. Ιστορικό Συναλλαγής στον iTrader (EF70)

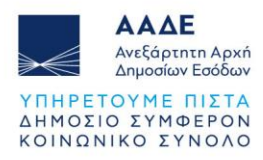

| βολή Μηνύμ                   | ατος                            |                      |                                          |                                       | 🚽 🕜      | Ενέ  |
|------------------------------|---------------------------------|----------------------|------------------------------------------|---------------------------------------|----------|------|
|                              |                                 |                      |                                          |                                       |          |      |
| νυμα                         |                                 |                      |                                          |                                       |          |      |
| Επικεφαλίδα Α<br>Γ<br>Η<br>Γ | Αποστολέας                      | NDE                  | EAUI.EL                                  |                                       |          |      |
|                              | Παραλήπτης                      |                      | EA.EL                                    |                                       |          |      |
|                              | Ημ/νία Προπαρασκευής            |                      | 5-02-05                                  |                                       |          |      |
|                              | Ώρα Προπαρασκευής               | 10:3                 | 39:21.445                                |                                       |          |      |
|                              | Ταυτότητα Μηνύματος             | NDE                  | EAGR000000000000000000000000000000000000 | 09368901                              |          |      |
| πτομέρειες                   | Υποβολή Αιτήματος Διευκρινίσεων |                      | h                                        | 1                                     |          |      |
|                              |                                 | Liptool              | Αριθμος Αναφορας                         | 1738740699993                         |          |      |
|                              |                                 |                      |                                          | 23GREF110200001710                    |          |      |
|                              |                                 | •/                   | Αναγνωριστικό Απηματός                   | 10340200-803-4130-0200-83 1101438000  |          | _    |
|                              |                                 | Αίτημα Διευκρινίσεων | Κωδικός Αιτιολογίας Διευκρινίσεων        | Απιολογία αιτήματος διευκρινήσεων (1) |          |      |
|                              |                                 |                      | Επισυναπτόμενα Έγγραφα                   | Κωδικός Εγγράφου                      | test3 (1 | 002) |
|                              |                                 |                      | Σχόλια                                   | Επισύναψη Δικαιολογητικού             |          |      |
|                              |                                 | Υπηρεσία Ελέγχου     | Κωδικός Υπηρεσίας Ελέγχου                | GR000190                              |          |      |
|                              |                                 |                      |                                          |                                       |          |      |
|                              |                                 |                      |                                          |                                       |          |      |

Εικόνα 7. Λεπτομέρειες Αιτήματος Διευκρινήσεων στον iTrader

Ο συναλλασσόμενος μέσα από την επιλογή «Ενέργειες» και στην συνέχεια «Ολοκλήρωση Αποστολής Διευκρινήσεων» πραγματοποιεί την αποστολή διευκρινήσεων στην αρμόδια Τελωνειακή Αρχή.

| 🕄 ICISnet                                                           | Χρήστης:                                                             | Ενεργός Συναλλασόμενος:                                                                                                    |
|---------------------------------------------------------------------|----------------------------------------------------------------------|----------------------------------------------------------------------------------------------------|
| ΕΦΚ: Ειδικοί Φόροι: Συναλ                                           | λαγή                                                                 |                                                                                                    |
| Συναλλαγή<br>Αρ. Καταχώρησης<br>LRN<br>Τύπος Μηνύματος<br>Κατάσταση | 25GREF110200001710<br>1738740699993<br>ΕF01<br>Αναμονή διευκρινίσεων | Εκτύπωση           Ημνία Υποβολής         2025-02           Ημνία Σημέρωσης Κατάστασης         2025-02           Επιστροφή στα Αποτελέσματα Αναζήτησης           Ημνία Σημέρωσης Κατάστασης         2025-02-05 10:39           ΕΟRI/TIN         095448824           Κωδικός Χρήστη         uatuser3 |
|                                                                     |                                                                      | Αρχειοθέτηση                                                                                                    |
| Ιστορικό Συναλλαγής                                                 |                                                                      |                                                                                                    |
|                                                                     | Εικόνα 8. Επιλογή ολοκ                                               | λήρωσης αποστολής διευκρινήσεων                                                                                                    |
| 🕄 ICISnet                                                           | Χρήστης:                                                             | Ενεργός Συναλλασόμενος:                                                                                                    |
| Ολοκλήρωση αποστολής δ                                              | ίιευκρινίσεων                                                        | 📩 😨 🗖 😵 Ενέργειες                                                                                                    |
| Ολοκλήρωση αποστολής δι                                             | ευκρινίσεων                                                          |                                                                                                    |
| ΜRΝ<br>Υποβολή Εγγράφων<br>Παρατηρήσεις                             | 25GREF110200001710                                                   | <                                                                                                    |
|                                                                     |                                                                      | 3 Уторолт Акиро                                                                                                    |

Εικόνα 9. Υποβολή ολοκλήρωσης αποστολής διευκρινήσεων

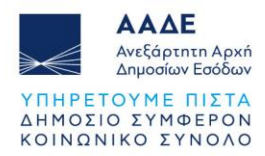

Ο συναλλασσόμενος παρέχει την απάντηση του με την αποστολή του μηνύματος EF71 «Απάντηση Αιτήματος για Διευκρινίσεις» και στη συνέχεια το παραστατικό της ΔΕΦΚ μεταβαίνει και πάλι σε κατάσταση «Υπό Έλεγχο».

| Ιροβολή Συναλλαγή | is                       |                     |                  |                               |
|-------------------|--------------------------|---------------------|------------------|-------------------------------|
| στορικό Συναλλαγή | s                        |                     |                  |                               |
| Ενγραφή           | Τύπος Μηνύματος <b>‡</b> | Ημ/νία Παραλαβής ‡  | Κωδικός Χρήστη ‡ | Εξέλιξη Συναλλαγής ≑          |
| 1                 | EF71                     | 05-02-2025 14:02:26 | uatuser3         | Υπό Έλεγχο                    |
| 2                 | EF70                     | 27-01-2025 15:00:47 |                  | Αναμονή διευκρινίσεων         |
| 3                 | EF98                     | 15-01-2025 10:28:21 |                  | Υπό Έλεγχο                    |
| 4                 | EF98                     | 15-01-2025 10:27:39 |                  | Καταχωρημένη                  |
| 5                 | EF01                     | 15-01-2025 10:25:06 |                  | Υπό επισύναψη δικαιολογητικών |
| <u>6</u>          | EF15                     | 15-01-2025 10:25:04 | uatuser3         | Εκκρεμής Καταχώρηση           |

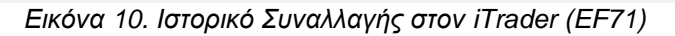

| οβολή Μηνύμ<br>ήνυμα | ατος                                                                                         |                           |                                                      |                                                                             | 6           | 2 | Ενέργε  |
|----------------------|----------------------------------------------------------------------------------------------|---------------------------|------------------------------------------------------|-----------------------------------------------------------------------------|-------------|---|---------|
| Επικεφαλίδα          | Αποστολέας<br>Παραλήπτης<br>Ημ/νία Προπαρασκευής<br>Ώρα Προπαρασκευής<br>Ταυτότητα Μηνύματος |                           | TRADER GR<br>2025-02-05<br>14-01-49<br>1738756909742 |                                                                             |             |   |         |
| Λεπτομέρειες         | <sup>ίες</sup> Υποβολή Απάντησης Δή<br>Διευκρινίσεων<br>Απ<br>Διε                            | Δήλωση                    | Αριθμός Αναφοράς<br>ΜRΝ<br>Αναγνωριστικό Αιτήματος   | 1736929373169<br>25GREF063100000141<br>0a7a62b7-7ff2-4ecf-8bb3-09a43d8f3fb4 |             |   |         |
|                      |                                                                                              | Απάντηση<br>Διευκρινίσεων | Υποβολή Εγγράφων<br>Επισυναπτόμενα Έγγραφα           | Ναί (1)<br>Κωδικός Εγγράφου                                                 | test<br>(10 |   | 2)      |
|                      |                                                                                              | Υπηρεσία Ελέγ             | Σχόλια<br>χου Κωδικός Υπηρεσίας Ελέγχου              | Επισυνάπτω τα δικαιολογητικά<br>GR000190                                    |             |   |         |
| οοβολή Μηνύμ         | ατος σε Μορφή XML                                                                            |                           |                                                      |                                                                             |             |   |         |
|                      |                                                                                              |                           |                                                      |                                                                             |             | E | Ξπιστρο |

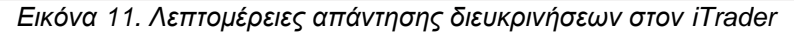

|                       |                                                                                                    |                                                                                                    | Ενεργός Συναλλασόμενος: UATUSER3 log. JOE (GR095448824)                                                                                                    |                                                                                                    |                                                                                                    |                                                                                                    |
|-----------------------|----------------------------------------------------------------------------------------------------|----------------------------------------------------------------------------------------------------|----------------------------------------------------------------------------------------------------|----------------------------------------------------------------------------------------------------|----------------------------------------------------------------------------------------------------|----------------------------------------------------------------------------------------------------|
| ατικών Αρχική Σελίδα  |                                                                                                    |                                                                                                    |                                                                                                    |                                                                                                    | <u>^</u>                                                                                                    | ⊘ =                                                                                                    |
| A                     |                                                                                                    |                                                                                                    |                                                                                                    |                                                                                                    |                                                                                                    |                                                                                                    |
| Ενημερωμένες Κινήσεις | Πληροφορίες Χρήσης                                                                                                    |                                                                                                    |                                                                                                    |                                                                                                    |                                                                                                    |                                                                                                    |
| LRN ÷                 | MRN/ARC +                                                                                                    | Τύπος ‡                                                                                                    | Λειτουργική Περιοχή 🛊                                                                                                    | Κατάσταση ≑                                                                                                    | Ενημερώθηκε ÷                                                                                                    | Ενέργειες                                                                                                    |
| 1738740699993         | 25GREF110200001710                                                                                                    | EF15                                                                                                    | ΕΦΚ Αποστολή                                                                                                    | Υπό Έλενχο                                                                                                    | 05-02-2025 13:12:45                                                                                                    | Προβολή                                                                                                    |
| 1738753344086         | 25GREF110200001827                                                                                                    | EF15                                                                                                    | ΕΦΚ Αποστολή                                                                                                    | Υπό Πληρωμή                                                                                                    | 05-02-2025 13:09:51                                                                                                    | Προβολή                                                                                                    |
| 1738752086322         | 25GREE18020000024                                                                                                    | EE15                                                                                                    | ΕΦΚ Αποστολή                                                                                                    | Καταγωοριμένη                                                                                                    | 05-02-2025 12:42:03                                                                                                    | Ποοβολή                                                                                                    |
| 1738751775076         | 25GREE110200001779                                                                                                    | EF15                                                                                                    | ΕΦΚ Αποστολή                                                                                                    | Καταχωρημένη                                                                                                    | 05-02-2025 12:39:39                                                                                                    | Ποοβολή                                                                                                    |
| 1730731773070         | 25GREF110200001779                                                                                                    | LF IJ                                                                                                    |                                                                                                    |                                                                                                    | 05-02-2025 12:59:59                                                                                                    |                                                                                                    |
| 1738743349128         | 25GREF110200001728                                                                                                    | EF15                                                                                                    | ΕΦΚ ΑΠΟΟΙΟΛη                                                                                                    | τιιο πληρωμη                                                                                                    | 05-02-2025 10:42:23                                                                                                    | Προβονή                                                                                                    |
| 1738740164046         | 25GREF063100000711                                                                                                    | EF15                                                                                                    | ΕΦΚ Αποστολή                                                                                                    | Υπό Έλεγχο                                                                                                    | 05-02-2025 09:28:21                                                                                                    | Προβολή                                                                                                    |
| 1738737436            | 25GREF01020000500                                                                                                    | EF15                                                                                                    | ΕΦΚ Αποστολή                                                                                                    | Αναμονή Φ.Α.                                                                                                    | 05-02-2025 09:10:40                                                                                                    | <u>Προβολή</u>                                                                                                    |
| 1738738988419         | 25GREF110200001701                                                                                                    | EF15                                                                                                    | ΕΦΚ Αποστολή                                                                                                    | Υπό Έλεγχο                                                                                                    | 05-02-2025 09:04:51                                                                                                    | <u>Προβολή</u>                                                                                                    |
| 1738738066814         | 25GREF110200001597                                                                                                    | EF15                                                                                                    | ΕΦΚ Αποστολή                                                                                                    | Υπό Έλεγχο                                                                                                    | 05-02-2025 08:52:21                                                                                                    | <u>Προβολή</u>                                                                                                    |
| 1738738163277         | 25GREF110200001696                                                                                                    | EF15                                                                                                    | ΕΦΚ Αποστολή                                                                                                    | Υπό Έλεγχο                                                                                                    | 05-02-2025 08:52:21                                                                                                    | Προβολή                                                                                                    |
| 1738738135180         | 25GREF110200001688                                                                                                    | EF15                                                                                                    | ΕΦΚ Αποστολή                                                                                                    | Υπό Έλεγχο                                                                                                    | 05-02-2025 08:52:21                                                                                                    | Προβολή                                                                                                    |
| 1738738099000         | 25GREF110200001602                                                                                                    | EF15                                                                                                    | ΕΦΚ Αποστολή                                                                                                    | Υπό Έλεγγο                                                                                                    | 05-02-2025 08:52:21                                                                                                    | Ποοβολή                                                                                                    |
| 1738737204374         | 25GREE010200000479                                                                                                    | EE15                                                                                                    | ΕΦΚ Αποστολή                                                                                                    | Καταγωορμένη                                                                                                    | 05-02-2025 08:34:32                                                                                                    | Ποοβολή                                                                                                    |
| 1700707204074         | 2001121010200000479                                                                                                    | ET 10                                                                                                    |                                                                                                    | Vat Change                                                                                                    | 04.00.0005.45:50:00                                                                                                    |                                                                                                    |
|                       | 20GREF00310000080                                                                                                    | EF 15                                                                                                    | ΕΨΚ ΑΠΟΟΤΟΛη                                                                                                    | τιιο Ενεγχο                                                                                                    | 04-02-2025 15:58:28                                                                                                    | τιροβονή                                                                                                    |
|                       | <ul> <li>Еупрершейчес Кімпотекс</li> <li>ЦП в</li> <li>1738740699993</li> <li>173875304086</li> <li>173875304086</li> <li>1738752086322</li> <li>1738751775076</li> <li>1738731775076</li> <li>1738734128</li> <li>1738734128</li> <li>173873416</li> <li>1738737436</li> <li>173873806814</li> <li>173873816814</li> <li>173873816814</li> <li>1738738135180</li> <li>173873204374</li> <li>1738737204374</li> <li>1738677233139</li> <li>1734528030659</li> </ul> | Τουτογργκη 22300           Ενημερωμένες Κινήσεις         Πληροφορίες Χρήσης           LRN •         MRN/ARC •           173874069993         25GREF110200001710           1738753344086         25GREF110200001827           1738752086322         25GREF11020000024           17387537076         25GREF110200001779           173874349128         25GREF110200001779           173873436         25GREF110200001701           1738738988419         25GREF110200001507           1738738185180         25GREF110200001686           1738738135180         25GREF110200001682           173873204374         25GREF110200001682           1738737204374         25GREF102000004682           173873204374         25GREF102000004682           173873139         25GREF031000004191           173873139         25GREF10200001682 | Τίλαν κριμερωμένες Κινήσεις         Πληροφορίες Χρήσης           LRN •         MRN/ARC •         Τύπος •           173871069993         25GREF11020001710         EF15           1738753344086         25GREF110200001827         EF15           1738752086322         25GREF18020000024         EF15           173875175076         25GREF110200001779         EF15           173874349128         25GREF110200001728         EF15           1738737436         25GREF110200000500         EF15           1738738988419         25GREF110200001597         EF15           1738738135180         25GREF110200001696         EF15           1738738135180         25GREF110200001696         EF15           1738737204374         25GREF110200001697         EF15           17387373139         25GREF102000001698         EF15           173873139         25GREF10200001602         EF15           173873204374         25GREF010200000479         EF15           17387723139         25GREF010200000479         EF15           173873139         25GREF10200001602         EF15           173873204374         25GREF010200000479         EF15           1738528030659         24GREF11020001810         EF15 | Innov κρίζική 22000           Ενημερωμένες Κίνήσεις         Πληροφορίες Χρήσης           LRN ε         MRN/ARC ε         Τύπος ε         Λειτουργική Περιοχή ε           1738753344086         25GREF11020001710         EF15         ΕΦΚ Αποστολή           1738753344086         25GREF1102000024         EF15         ΕΦΚ Αποστολή           173875706         25GREF110200001779         EF15         ΕΦΚ Αποστολή           1738751775076         25GREF110200001728         EF15         ΕΦΚ Αποστολή           1738740164046         25GREF110200001728         EF15         ΕΦΚ Αποστολή           1738737436         25GREF110200001701         EF15         ΕΦΚ Αποστολή           1738738185180         25GREF110200001701         EF15         ΕΦΚ Αποστολή           1738738183180         25GREF110200001697         EF15         ΕΦΚ Αποστολή           1738738183180         25GREF110200001698         EF15         ΕΦΚ Αποστολή           1738738183180         25GREF110200001688         EF15         ΕΦΚ Αποστολή           173873204374         25GREF10200001688         EF15         ΕΦΚ Αποστολή           17387313319         25GREF10200001880         EF15         ΕΦΚ Αποστολή           173877204374         25GREF102000001880         EF15         ΕΦΚ Αποστο | ΤΥΧΟΥ ΑΡΙΛΗ LEDOOL           Ενημερωμένες Κινήσεις         Γληροφορίες Χρήσης           LRN •         MRN/ARC •         Τύπος •         Λειτουργική Περιοχή •         Κατάσταση •           1738753344086         25GREF110200001710         EF15         ΕΦΚ Αποστολή         Υπό Ελεγχο           1738753344086         25GREF110200001827         EF15         ΕΦΚ Αποστολή         Καταχωρημένη           1738753344086         25GREF110200001779         EF15         ΕΦΚ Αποστολή         Καταχωρημένη           17387532068322         25GREF110200001728         EF15         ΕΦΚ Αποστολή         Καταχωρημένη           17387537406         25GREF10200000000         EF15         ΕΦΚ Αποστολή         Καταχωρημένη           1738737436         25GREF10200001728         EF15         ΕΦΚ Αποστολή         Καταχωρημένη           1738737436         25GREF110200001701         EF15         ΕΦΚ Αποστολή         Υπό Ελεγχο           173873806814         25GREF11020001597         EF15         ΕΦΚ Αποστολή         Υπό Ελεγχο           1738738163180         25GREF110200001688         EF15         ΕΦΚ Αποστολή         Υπό Ελεγχο           1738738098900         25GREF110200001688         EF15         ΕΦΚ Αποστολή         Υπό Ελεγχο           1738737204374         25GREF110200001680 <td>Trinder γρχηζί 2000         Πληροφορίες Χρήσης         Γ           Evημερωμένες Κινήσεις         Πληροφορίες Χρήσης         Κατάσταση e         Evημερώθηκε e           173875344086         25GREF110200001710         EF15         ΕΦΚ Αποστολή         Υπό Έλεγχο         05-02-2025 13:12:45           1738753344086         25GREF110200001827         EF15         ΕΦΚ Αποστολή         Υπό Έλεγχο         05-02-2025 13:09:51           1738752086322         25GREF110200001779         EF15         ΕΦΚ Αποστολή         Καταχωρημένη         05-02-2025 12:42:03           1738752086322         25GREF110200001778         EF15         ΕΦΚ Αποστολή         Καταχωρημένη         05-02-2025 12:42:03           173875175076         25GREF110200001778         EF15         ΕΦΚ Αποστολή         Καταχωρημένη         05-02-2025 12:42:03           1738750164046         25GREF110200001778         EF15         ΕΦΚ Αποστολή         Υπό Γλαρωμή         05-02-2025 10:42:23           173873436         25GREF110200001718         EF15         ΕΦΚ Αποστολή         Υπό Ελεγχο         05-02-2025 09:02:69:10:40           173873436         25GREF110200001701         EF15         ΕΦΚ Αποστολή         Υπό Ελεγχο         05-02-2025 09:02:69:02:21           1738738185180         25GREF110200001697         EF15         ΕΦΚ Αποστολή         Υπό Ε</td> | Trinder γρχηζί 2000         Πληροφορίες Χρήσης         Γ           Evημερωμένες Κινήσεις         Πληροφορίες Χρήσης         Κατάσταση e         Evημερώθηκε e           173875344086         25GREF110200001710         EF15         ΕΦΚ Αποστολή         Υπό Έλεγχο         05-02-2025 13:12:45           1738753344086         25GREF110200001827         EF15         ΕΦΚ Αποστολή         Υπό Έλεγχο         05-02-2025 13:09:51           1738752086322         25GREF110200001779         EF15         ΕΦΚ Αποστολή         Καταχωρημένη         05-02-2025 12:42:03           1738752086322         25GREF110200001778         EF15         ΕΦΚ Αποστολή         Καταχωρημένη         05-02-2025 12:42:03           173875175076         25GREF110200001778         EF15         ΕΦΚ Αποστολή         Καταχωρημένη         05-02-2025 12:42:03           1738750164046         25GREF110200001778         EF15         ΕΦΚ Αποστολή         Υπό Γλαρωμή         05-02-2025 10:42:23           173873436         25GREF110200001718         EF15         ΕΦΚ Αποστολή         Υπό Ελεγχο         05-02-2025 09:02:69:10:40           173873436         25GREF110200001701         EF15         ΕΦΚ Αποστολή         Υπό Ελεγχο         05-02-2025 09:02:69:02:21           1738738185180         25GREF110200001697         EF15         ΕΦΚ Αποστολή         Υπό Ε |

Εικόνα 12. ΔΕΦΚ σε κατάσταση «Υπό Έλεγχο» (EF60)

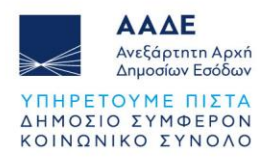

Στην καρτέλα «Διευκρινίσεις» εμφανίζονται συγκεντρωμένες όλες οι ΔΕΦΚ για τις οποίες αναμένονται διευκρινίσεις από τον χρήστη και πρέπει να απαντηθούν προκειμένου να προχωρήσει ο έλεγχος των παραστατικών.

|                               | ης: στη σσείτο του, σσε ταατάστ | )                  |         | Ενεργός Συναλλασόμει  | voç: L                | )                   | Αποσύν         |
|-------------------------------|---------------------------------|--------------------|---------|-----------------------|-----------------------|---------------------|----------------|
| εκτρονική Υποβολή Παραστατικά | ύν Αρχική Σελίδα                |                    |         |                       |                       | <u></u>             | (2) =          |
| Ειδικοί Φόροι Κατανάλωσης 🔷   | Ενημερωμένες Κινήσεις           | Πληροφορίες Χρήσης |         |                       |                       |                     |                |
| ΔΕΦΚ                          | LRN ¢                           | MRN/ARC +          | Τύπος ¢ | Λειτουργική Περιοχή 🛊 | Κατάσταση <b>≑</b>    | Ενημερώθηκε +       | Ενέργειες      |
| Υποβολή ΔΕΦΚ                  | 1738752086322                   | 25GREF180200000024 | EF15    | ΕΦΚ Αποστολή          | Καταχωρημένη          | 05-02-2025 12:42:03 | Προβολή        |
| Διευκρινίσεις                 | 1738751775076                   | 25GREF110200001779 | EF15    | ΕΦΚ Αποστολή          | Καταχωρημένη          | 05-02-2025 12:39:39 | Προβολή        |
| Αναζητηση                     | 1738743349128                   | 25GREF110200001728 | EF15    | ΕΦΚ Αποστολή          | Υπό Πληρωμή           | 05-02-2025 10:42:23 | Προβολή        |
|                               | 1738740699993                   | 25GREF110200001710 | EF15    | ΕΦΚ Αποστολή          | Αναμονή διευκρινίσεων | 05-02-2025 10:39:21 | Προβολι        |
| ΔΑΟ                           | 1738740164046                   | 25GREF063100000711 | EF15    | ΕΦΚ Αποστολή          | Υπό Έλεγχο            | 05-02-2025 09:28:21 | Προβολή        |
| Αίτηση Διάθεσης Ενσήμων       | 1738737436                      | 25GREF01020000500  | EF15    | ΕΦΚ Αποστολή          | Αναμονή Φ.Α.          | 05-02-2025 09:10:40 | Προβολή        |
| Ταινιών                       | 1738738988419                   | 25GREF110200001701 | EF15    | ΕΦΚ Αποστολή          | Υπό Έλεγχο            | 05-02-2025 09:04:51 | Προβολή        |
| Δελτίο Παραγωγής              | 1738738163277                   | 25GREF110200001696 | EF15    | ΕΦΚ Αποστολή          | Υπό Έλεγχο            | 05-02-2025 08:52:21 | Προβολή        |
| Αίτηση Χοησιμοποίησης/        | 1738738135180                   | 25GREF110200001688 | EF15    | ΕΦΚ Αποστολή          | Υπό Έλεγχο            | 05-02-2025 08:52:21 | Προβολή        |
| Επαναεισαγωγής                | 1738738099000                   | 25GREF110200001602 | EF15    | ΕΦΚ Αποστολή          | Υπό Έλεγχο            | 05-02-2025 08:52:21 | Προβολή        |
| Άδεια Μεταφοράς               | 1738738066814                   | 25GREF110200001597 | EF15    | ΕΦΚ Αποστολή          | Υπό Έλεγχο            | 05-02-2025 08:52:21 | Προβολή        |
| Εισαγωγή από Αρχείο           | 1738737204374                   | 25GREF010200000479 | EF15    | ΕΦΚ Αποστολή          | Καταχωρημένη          | 05-02-2025 08:34:32 | <u>Προβολή</u> |
|                               | 1738677233139                   | 25GREF063100000680 | EF15    | ΕΦΚ Αποστολή          | Υπό Έλεγχο            | 04-02-2025 15:58:28 | Προβολή        |
| ] TipoXapu                    | 1734528030659                   | 24GREE110200010810 | EE15    | ΕΦΚ Αποστολή          | Χπό Έλευνο            | 04 02 2025 14:39:55 | Ποοβολή        |

| ICISnet                                                                                 | Χρήστης            | ; от но одно юд. Сод (аанаосто)                               | Ev                                                              | Ενεργός Συναλλασόμενος: υπουεποιος: σου (σποσοπουει)                                       |                                          |  |  |
|-----------------------------------------------------------------------------------------|--------------------|---------------------------------------------------------------|-----------------------------------------------------------------|--------------------------------------------------------------------------------------------|------------------------------------------|--|--|
| Κ: Ειδικοί Φόροι: Διευκρι                                                               | ινίσεις            |                                                               |                                                                 |                                                                                            |                                          |  |  |
|                                                                                         |                    |                                                               |                                                                 |                                                                                            |                                          |  |  |
| τοτελέσματα Αναζήτησης<br>Αριθμός Καταχώρησ                                             | <del>σης </del> \$ | Κατάσταση ≑                                                   | Ημ/νία Υποβολής ≑                                               | Ημ/νία Ενημέρωσης Κατάστασης ≑                                                             | Αρ. Έγκρισης ÷                           |  |  |
| τοτελέσματα Αναζήτησης<br>Αριθμός Καταχώρηο<br>25GREF110200001710                       | σης <b>≑</b>       | Κατάσταση ÷<br>Αναμονή διευκρινίσεων                          | Ημ/νία Υποβολής +<br>05-02-2025 09:31:47                        | Ημ/νία Ενημέρωσης Κατάστασης +<br>05-02-2025 10:39:21                                      | <b>Αρ. Έγκρισης ÷</b><br>095448824       |  |  |
| τοτελέσματα Αναζήτησης<br>Αριθμός Καταχώρησ<br>25GREF110200001710<br>25GREF063100000141 | <del>σ</del> ης    | Κατάσταση +<br>Αναμονή διευκρινίσεων<br>Αναμονή διευκρινίσεων | Ημ/νία Υποβολής +<br>05-02-2025 09:31:47<br>15-01-2025 10:25:04 | Ημ/νία Ενημέρωσης Κατάστασης +           05-02-2025 10:39:21           27-01-2025 15:00:47 | Αρ. Έγκρισης +<br>095448824<br>095448824 |  |  |

Εικόνα 14. Εμφάνιση όλων των διευκρινήσεων

Όταν το παραστατικό της ΔΕΦΚ βρίσκεται σε κατάσταση «Αναμονή διευκρινήσεων» η αρμόδια Τελωνειακή Αρχή έχει την δυνατότητα να υποβάλει ανάκληση του αιτήματος διευκρινήσεων, σε περίπτωση που εκλείψει ο λόγος παροχής περαιτέρω διευκρινήσεων, οπότε το παραστατικό της ΔΕΦΚ μεταβαίνει σε κατάσταση «Υπό Έλεγχο».

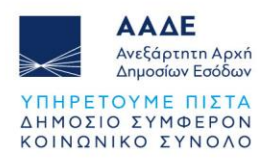

#### 2.3 Νέα κατάσταση (status) στην ΔΕΦΚ Αναμονή Φορολογητέας Αξίας

Για τις ΔΕΦΚ Οχημάτων έχει δημιουργηθεί μία νέα κατάσταση «Αναμονή Φ.Α.», για τις περιπτώσεις που πρέπει να συμπληρωθεί η φορολογητέα αξία από την αρμόδια τελωνειακή περιφέρεια.

Όταν στην οθόνη του συναλλασσόμενου το παραστατικό της ΔΕΦΚ εμφανίζεται σε κατάσταση «Αναμονή Φ.Α.», τότε η ΔΕΦΚ βρίσκεται στην Τελωνειακή Περιφέρεια σε αναμονή για τον προσδιορισμό και την καταχώριση της Φορολογητέας Αξίας.

| ICISnet                   | Χρήστης:    | L                     | (ل                 |         | Ενεργός Συναλλασόμενος: οποσείο τος, του (σποτοποιε-1) |                                    |                      |                | νδεση |
|---------------------------|-------------|-----------------------|--------------------|---------|--------------------------------------------------------|------------------------------------|----------------------|----------------|-------|
| Ηλεκτρονική Υποβολή Παρα  | αστατικών / | Αρχική Σελίδα         |                    |         |                                                        |                                    | 6                    | e 🕥            | ₩     |
| Ειδικοί Φόροι Κατανάλωσης | s 👻         |                       |                    |         |                                                        |                                    |                      |                |       |
| Εισαγωγές                 | -           | Ενημερωμενες Κινησεις | Πληροφοριες Χρησης |         |                                                        |                                    |                      |                |       |
| Εξαγωγές                  | -           | LRN ¢                 | MRN/ARC +          | Τύπος ‡ | Λειτουργική Περιοχή ‡                                  | Κατάσταση ≑                        | Ενημερώθηκε <b>‡</b> | Ενέργειες      | ¢     |
| Διαμετακόμιση             | -           | 1738833047236         | 25GREF01020000808  | EF15    | ΕΦΚ Αποστολή                                           | Αναμονή Φ.Α.                       | 06-02-2025 11:50:22  | <u>Προβολή</u> |       |
| Δηλωτικά                  | •           | 1738827769994         | 25GREF010200000669 | EF15    | ΕΦΚ Αποστολή                                           | Υπό Φυσικό Έλεγχο<br>Εμπορευμάτων  | 06-02-2025 11:29:12  | <u>Προβολή</u> |       |
| Ενέργειες                 | -           | 173883219174          | 25GREF010200000784 | EF15    | ΕΦΚ Αποστολή                                           | Υπό Αναστολή                       | 06-02-2025 11:08:47  | <u>Προβολή</u> |       |
| Ηλεκτρονικές πληρωμές     | -           | 1738827753905         | 25GREF010200000642 | EF15    | ΕΦΚ Αποστολή                                           | Υπό λοιπούς ελέγχους               | 06-02-2025 10:54:28  | <u>Προβολή</u> |       |
|                           |             | 1738829538341         | 25GREF010200000717 | EF15    | ΕΦΚ Αποστολή                                           | Υπό Έλεγχο Πρωτοτύπων              | 06-02-2025 10:26:45  | <u>Προβολή</u> |       |
|                           |             | 173882666969          | 25GREF18020000032  | EF15    | ΕΦΚ Αποστολή                                           | Καταχωρημένη                       | 06-02-2025 09:27:43  | Προβολή        |       |
|                           |             | 1738824045158         | 25GREF063100000738 | EF15    | ΕΦΚ Αποστολή                                           | Υπό Έλεγχο                         | 06-02-2025 08:42:55  | Προβολή        |       |
|                           |             | 1738738066814         | 25GREF110200001597 | EF15    | ΕΦΚ Αποστολή                                           | Προς ολοκλήρωση ελέγχου<br>από ΤΕΚ | 06-02-2025 08:15:47  | <u>Προβολή</u> |       |
|                           |             | 1738738135180         | 25GREF110200001688 | EF15    | ΕΦΚ Αποστολή                                           | Υπό Έλεγχο Πρωτοτύπων              | 05-02-2025 21:15:06  | Προβολή        |       |
|                           |             | 1738738163277         | 25GREF110200001696 | EF15    | ΕΦΚ Αποστολή                                           | Υπό Πληρωμή                        | 05-02-2025 21:07:21  | Προβολή        |       |
|                           |             | 1738738099000         | 25GREF110200001602 | EF15    | ΕΦΚ Αποστολή                                           | Υπό Φυσικό Έλεγχο<br>Εμπορευμάτων  | 05-02-2025 16:20:25  | <u>Προβολή</u> |       |
|                           |             | 1736929373169         | 25GREF063100000141 | EF15    | ΕΦΚ Αποστολή                                           | Υπό Έλεγχο Πρωτοτύπων              | 05-02-2025 15:38:29  | Προβολή        |       |
|                           |             | 1738740699993         | 25GREF110200001710 | EF15    | ΕΦΚ Αποστολή                                           | Υπό λοιπούς ελέγχους               | 05-02-2025 14:18:26  | Προβολή        |       |
|                           |             |                       | **                 | 1 2     | 3 4 5 6 7                                              | 8 9 10 »»                          |                      |                |       |

Εικόνα 15. ΔΕΦΚ σε κατάσταση ««Αναμονή Φ.Α.»

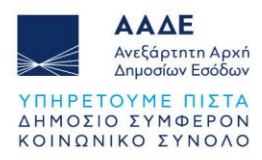

# 3 Νέες καταστάσεις (status) στην ΔΕΦΚ στο πλαίσιο της

### Κεντρικοποίησης Ελέγχου

Τα νέα status στο πλαίσιο της κεντρικοποίησης των τελωνειακών ελέγχων, στο στάδιο διενέργειας του ελέγχου, είναι τα παρακάτω:

- α. Υπό Έλεγχο (Αρχικό ή Τελικό Status ελέγχου )
- β. Υπό Φυσικό Έλεγχο Εμπορευμάτων (Τελικό Status ελέγχου)
- γ. Υπό Έλεγχο Πρωτοτύπων (Τελικό Status ελέγχου)
- δ. Υπό λοιπούς ελέγχους (Τελικό Status ελέγχου)
- ε. Προς ολοκλήρωση ελέγχου από ΤΕΚ

#### 3.1 ΔΕΦΚ σε κατάσταση (status) «Υπό έλεγχο»

Στην οθόνη του συναλλασσόμενου το παραστατικό της ΔΕΦΚ εμφανίζεται σε κατάσταση «Υπό έλεγχο», με το είδος του ελέγχου που έχει υποδείξει η ανάλυση κινδύνου. Στο στάδιο αυτό αποστέλλεται αυτόματα από το σύστημα στον συναλλασσόμενο μήνυμα EF60, με το οποίο ενημερώνεται για το είδος του ελέγχου (Έλεγχος Εγγράφων/ Φυσικό Έλεγχος Εμπορευμάτων/).

Επισημαίνεται ότι στο status «Υπό Έλεγχο» το παραστατικό βρίσκεται στο Τελωνειακό Ελεγκτικό Κέντρο και υπάρχει το ενδεχόμενο να αποφασιστεί από τον αρμόδιο ελεγκτή αλλαγή του είδους ελέγχου, οπότε η ΔΕΦΚ θα εμφανιστεί με τα status που περιγράφονται στην επόμενη υπό ενότητα.

| <b>ICISnet</b>                                         | Χρήστης:                                                                                            | ,                   |                                                                              | Ενεργός Συναλλασόμενος: | 101-101-104 AV - 1000-100                                         |          |    | Αποσύνδε   |
|--------------------------------------------------------|----------------------------------------------------------------------------------------------------|---------------------|------------------------------------------------------------------------------|-------------------------|-------------------------------------------------------------------|----------|----|------------|
| ΕΦΚ: Ειδικοί Φόροι: Συν                                | ναλλαγή                                                                                             |                     |                                                                              |                         |                                                                   | 6        | 2  | Ενέργειες  |
| Συναλλαγή                                              |                                                                                                    |                     |                                                                              |                         |                                                                   |          |    |            |
| Αρ. Καταχώρησης<br>LRN<br>Τύπος Μηνύματος<br>Κατάσταση | ρ. Καταχώρησης 25GREF110200001696<br>RN 1738738163277<br>ύπος Μηνύματος ΕF01<br>ατάσταση Υπό Έλεγχο |                     | Ημ/νία Υποβολής<br>Ημ/νία Ενημέρωσης Κατάσταστ<br>ΕΟR//ΤΙΝ<br>Κωδικός Χρήστη |                         | 2025-02-05-08-49<br>σης 2025-02-05-08-52<br>095448824<br>uatuser3 |          |    |            |
|                                                        |                                                                                                    |                     |                                                                              |                         |                                                                   |          | Ap | χειοθέτηση |
| Προβολή Συναλλαγής                                     |                                                                                                    |                     |                                                                              |                         |                                                                   |          |    | »          |
| Ιστορικό Συναλλαγής                                    |                                                                                                    |                     |                                                                              |                         |                                                                   |          |    |            |
| Ενγραφή                                                | Τύπος Μηνύματος +                                                                                   | Ημ/νία Παρα         | λαβής <b>‡</b>                                                               | Κωδικός Χρήστη <b>‡</b> | Εξέλιξη Συ                                                        | ναλλαγής | ¢  |            |
| 1 EF                                                   | -60 -                                                                                               | 05-02-2025 08:52:21 |                                                                              |                         | Υπό Έλεγχο                                                        |          |    |            |
| <u>2</u> EF                                            | -98                                                                                                 | 05-02-2025 08:51:40 |                                                                              |                         | Καταχωρημένη                                                      |          |    |            |
| <u>3</u> EF                                            | F01                                                                                                 | 05-02-2025 08:49:35 |                                                                              |                         | Υπό επισύναψη δικαιολογητ                                         | πκών     |    |            |
| <u>4</u> EF                                            | -15                                                                                                 | 05-02-2025 08:49:33 | L                                                                            | latuser3                | Εκκρεμής Καταχώρηση                                               |          |    |            |

Εικόνα 16. Ιστορικό Συναλλαγής EF60

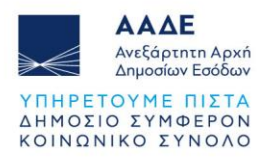

| υμα        |                                                |                  |                             |                    |         |   |
|------------|------------------------------------------------|------------------|-----------------------------|--------------------|---------|---|
| τικεφαλίδα | Αποστολέας                                     | IES.GR           |                             |                    |         |   |
|            | Παραλήπτης                                     | RADER.GR         |                             |                    |         |   |
|            | Ημ/νία Προπαρασκευής 2                         | 025-02-05        |                             |                    |         |   |
|            | Ώρα Προπαρασκευής                              | 8:52:21.311      |                             |                    |         |   |
|            | Ταυτότητα Μηνύματος                            | 357901           |                             |                    |         |   |
| πτομέρειες | Απόφαση Ελέγχου Δήλωσης Ειδικού Φόρου Κατανάλω | σης Δήλωση       | Δοιθιμός Αναφοράς           | 1738738163277      |         |   |
|            |                                                |                  | MRN                         | 25GREF110200001696 |         | _ |
|            |                                                | Απόφαση Ελέγχου  | Ημερομηνία Απόφασης Ελέγχου | 2025-02-05:08:51   | ΕΛΕΓΧΟ  | Σ |
|            |                                                |                  | Κωδικός Απόφασης Ελέγχου    | DOCUMENTS          | ΕΓΓΡΑΦΩ | Ν |
|            |                                                | Υπηρεσία Ελέγχου | Κωδικός Υπηρεσίας Ελέγχου   | GR001102           |         | _ |

Εικόνα 17. Λεπτομέρειες Απόφασης Ελέγχου στον iTrader

## 3.2 ΔΕΦΚ σε κατάσταση (status) πρωτότυπων εγγράφων ή λοιποί έλεγχοι ή Φυσικός έλεγχος Εμπορευμάτων

Εάν ο ελεγκτής αποφασίσει να δρομολογήσει το παραστατικό για διαφορετικό είδος ελέγχου από αυτό που έχει υποδείξει αρχικά η ανάλυση κινδύνου, τότε θα ενημερώνεται ο συναλλασσόμενος με το τελικό status ελέγχου:

- Υπό έλεγχο πρωτοτύπων εγγράφων, όπου θα πρέπει ο συναλλασσόμενος να προσκομίσει για έλεγχο στο τελωνείο όλα τα επισυναπτόμενα έγγραφα της ΔΕΦΚ
- Υπό λοιπούς ελέγχους
- Υπό Φυσικό Έλεγχο Εμπορευμάτων, όπου ο συναλλασσόμενος παρίσταται κατά τον έλεγχο προσκομίζοντας και τα πρωτότυπα έγγραφα στο τελωνείο.

| ICISnet                   | Χρήστης:   |                       |                    |         | Ενεργός Συναλλασόμει  | Αποσύνδεση            |                     |                    |
|---------------------------|------------|-----------------------|--------------------|---------|-----------------------|-----------------------|---------------------|--------------------|
| Ηλεκτρονική Υποβολή Παρα  | στατικών / | Αρχική Σελίδα         |                    |         |                       |                       | <u>^</u>            | ⊘ ⊑ *              |
| Ειδικοί Φόροι Κατανάλωσης | -          |                       |                    |         |                       |                       |                     |                    |
| Εισαγωγές                 | -          | Ενημερωμένες Κινήσεις | Πληροφορίες Χρήσης |         |                       |                       |                     |                    |
| Εξαγωγές                  | -          | LRN ÷                 | MRN/ARC ¢          | Τύπος ‡ | Λειτουργική Περιοχή ‡ | Κατάσταση <b>≑</b>    | Ενημερώθηκε ÷       | Ενέργειες <b>‡</b> |
| Διαμετακόμιση             | -          | 1736929373169         | 25GREF063100000141 | EF15    | ΕΦΚ Αποστολή          | Υπό Έλεγχο Πρωτοτύπων | 05-02-2025 15:38:29 | <u>Προβολή</u>     |
| Δολωτικά                  | _          | 1738740699993         | 25GREF110200001710 | EF15    | ΕΦΚ Αποστολή          | Υπό λοιπούς ελέγχους  | 05-02-2025 14:18:26 | <u>Προβολή</u>     |
| Діріштіки                 |            | 1738738988419         | 25GREF110200001701 | EF15    | ΕΦΚ Αποστολή          | Υπό Πληρωμή           | 05-02-2025 13:55:51 | <u>Προβολή</u>     |
| Ενέργειες                 | <b>•</b>   | 1738740164046         | 25GREF063100000711 | EF15    | ΕΦΚ Αποστολή          | Υπό λοιπούς ελέγχους  | 05-02-2025 13:53:52 | <u>Προβολή</u>     |
| Ηλεκτρονικές πληρωμές     | -          | 1738753344086         | 25GREF110200001827 | EF15    | ΕΦΚ Αποστολή          | Υπό Πληρωμή           | 05-02-2025 13:09:51 | <u>Προβολή</u>     |
|                           |            | 1738752086322         | 25GREF18020000024  | EF15    | ΕΦΚ Αποστολή          | Καταχωρημένη          | 05-02-2025 12:42:03 | <u>Προβολή</u>     |
|                           |            | 1738751775076         | 25GREF110200001779 | EF15    | ΕΦΚ Αποστολή          | Καταχωρημένη          | 05-02-2025 12:39:39 | Προβολή            |
|                           |            | 1738743349128         | 25GREF110200001728 | EF15    | ΕΦΚ Αποστολή          | Υπό Πληρωμή           | 05-02-2025 10:42:23 | Προβολή            |
|                           |            | 1738737436            | 25GREF010200000500 | EF15    | ΕΦΚ Αποστολή          | Αναμονή Φ.Α.          | 05-02-2025 09:10:40 | <u>Προβολή</u>     |
|                           |            | 1738738066814         | 25GREF110200001597 | EF15    | ΕΦΚ Αποστολή          | Υπό Έλεγχο            | 05-02-2025 08:52:21 | <u>Προβολή</u>     |
|                           |            | 1738738163277         | 25GREF110200001696 | EF15    | ΕΦΚ Αποστολή          | Υπό Έλεγχο            | 05-02-2025 08:52:21 | <u>Προβολή</u>     |

Εικόνα 18. ΔΕΦΚ σε κατάσταση «Υπό Έλεγχο Πρωτοτύπων»

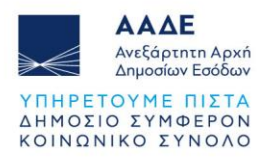

| JCISnet Xphore                       | າງຊະ ເ                |                    |         | Ενεργός Συναλλασόμε   | VOS: UNI DOLINO 109. 002 (C | 910000770024)        | Απο            | οσύνδεσι  |
|--------------------------------------|-----------------------|--------------------|---------|-----------------------|-----------------------------|----------------------|----------------|-----------|
| Ηλεκτρονική Υποβολή Παραστατικό      | ών Αρχική Σελίδα      |                    |         |                       |                             | 4                    | 2 4            | = ¥K      |
| Ειδικοί Φόροι Κατανάλωσης -          | Ενημερωμένες Κινήσεις | Πληροφορίες Χρήσης |         |                       |                             |                      |                |           |
| 🔺 ΔΕΦΚ                               | LRN ¢                 | MRN/ARC ¢          | Τύπος ‡ | Λειτουργική Περιοχή ‡ | Κατάσταση <b>‡</b>          | Ενημερώθηκε <b>‡</b> | Ενέργε         | ¢ 2313    |
| Υποβολή ΔΕΦΚ                         | 1738740699993         | 25GREF110200001710 | EF15    | ΕΦΚ Αποστολή          | Υπό λοιπούς ελέγχους        | 05-02-2025 14:18:26  | Προβο          | λή        |
| 🕘 Αναζήτηση                          | 1736929373169         | 25GREF063100000141 | EF15    | ΕΦΚ Αποστολή          | Υπό Έλεγχο                  | 05-02-2025 14:02:26  | <u>Προβο</u> ί | <u>λή</u> |
| <ul> <li>Επιστορφές ΕΦΚ</li> </ul>   | 1738738988419         | 25GREF110200001701 | EF15    | ΕΦΚ Αποστολή          | Υπό Πληρωμή                 | 05-02-2025 13:55:51  | Προβο          | <u>λή</u> |
| <ul> <li>ΑΔΟ</li> </ul>              | 1738740164046         | 25GREF063100000711 | EF15    | ΕΦΚ Αποστολή          | Υπό λοιπούς ελέγχους        | 05-02-2025 13:53:52  | Προβο          | λή        |
| ΔΑΟ                                  | 1738753344086         | 25GREF110200001827 | EF15    | ΕΦΚ Αποστολή          | Υπό Πληρωμή                 | 05-02-2025 13:09:51  | Προβο          | λή        |
| Αίτηση Διάθεσης Ενσήμων              | 1738752086322         | 25GREF18020000024  | EF15    | ΕΦΚ Αποστολή          | Καταχωρημένη                | 05-02-2025 12:42:03  | Προβοί         | <u>λή</u> |
| Δελτίο Παραγωγής                     | 1738751775076         | 25GREF110200001779 | EF15    | ΕΦΚ Αποστολή          | Καταχωρημένη                | 05-02-2025 12:39:39  | Προβο          | <u>λή</u> |
| <ul> <li>Αίτηση Μεταβολής</li> </ul> | 1738743349128         | 25GREF110200001728 | EF15    | ΕΦΚ Αποστολή          | Υπό Πληρωμή                 | 05-02-2025 10:42:23  | Προβοί         | λή        |
| _ Αίτηση Χρησιμοποίησης/             | 1738737436            | 25GREF010200000500 | EF15    | ΕΦΚ Αποστολή          | Αναμονή Φ.Α.                | 05-02-2025 09:10:40  | Προβο          | λή        |
| Επαναεισαγωγής                       | 1738738066814         | 25GREF110200001597 | EF15    | ΕΦΚ Αποστολή          | Υπό Έλεγχο                  | 05-02-2025 08:52:21  | Προβο          | λή        |
| <ul> <li>Άδεια Μεταφοράς</li> </ul>  | 1738738163277         | 25GREF110200001696 | EF15    | ΕΦΚ Αποστολή          | Υπό Έλεγχο                  | 05-02-2025 08:52:21  | Προβο          | λή        |
| Εισαγωγή από Αρχείο                  | 1738738135180         | 25GREF110200001688 | EF15    | ΕΦΚ Αποστολή          | Υπό Έλεγχο                  | 05-02-2025 08:52:21  | Προβο          | λή        |
| Πρόχειρα                             | 1738738099000         | 25GREF110200001602 | EF15    | ΕΦΚ Αποστολή          | Υπό Έλεγχο                  | 05-02-2025 08:52:21  | Προβο          | λή        |

Εικόνα 19. ΔΕΦΚ σε κατάσταση «Υπό λοιπούς ελέγχους»

| SICISnet Xpriorrage              |                       | )                  |         | Ενεργός Συναλλασόμει  | νος:                               | ,                    | Αποσύνδεση     |
|----------------------------------|-----------------------|--------------------|---------|-----------------------|------------------------------------|----------------------|----------------|
| Ηλεκτρονική Υποβολή Παραστατικών | Αρχική Σελίδα         |                    |         |                       |                                    | 6                    | ? ≝ ₩          |
| Ειδικοί Φόροι Κατανάλωσης 🛛 👻    |                       |                    |         |                       |                                    |                      |                |
| Εισαγωγές 🔹                      | Ενημερωμένες Κινήσεις | Πληροφορίες Χρήσης |         |                       |                                    |                      |                |
| Εξαγωγές 🗸                       | LRN ¢                 | MRN/ARC ¢          | Τύπος ¢ | Λειτουργική Περιοχή ‡ | Κατάσταση <b>‡</b>                 | Ενημερώθηκε <b>‡</b> | Ενέργειες 🛊    |
| Διαμετακόμιση                    | 173883219174          | 25GREF010200000784 | EF15    | ΕΦΚ Αποστολή          | Υπό Έλεγχο                         | 06-02-2025 10:59:25  | Προβολή        |
|                                  | 1738827753905         | 25GREF010200000642 | EF15    | ΕΦΚ Αποστολή          | Υπό λοιπούς ελέγχους               | 06-02-2025 10:54:28  | Προβολή        |
|                                  | 1738829538341         | 25GREF010200000717 | EF15    | ΕΦΚ Αποστολή          | Υπό Έλεγχο Πρωτοτύπων              | 06-02-2025 10:26:45  | <u>Προβολή</u> |
| Ενέργειες 👻                      | 1738829673029         | 25GREF110200001851 | EF15    | ΕΦΚ Αποστολή          | Υπό Έλεγχο                         | 06-02-2025 10:15:25  | <u>Προβολή</u> |
| Ηλεκτρονικές πληρωμές 🛛 👻        | 1738828820367         | 25GREF063100000762 | EF15    | ΕΦΚ Αποστολή          | Υπό Έλεγχο                         | 06-02-2025 10:05:55  | Προβολή        |
|                                  | 1738828362097         | 25GREF010200000709 | EF15    | ΕΦΚ Αποστολή          | Υπό Πληρωμή                        | 06-02-2025 09:59:27  | Προβολή        |
|                                  | 1738827993530         | 25GREF010200000677 | EF15    | ΕΦΚ Αποστολή          | Υπό Έλεγχο                         | 06-02-2025 09:48:55  | Προβολή        |
|                                  | 1738827710193         | 25GREF01020000535  | EF15    | ΕΦΚ Αποστολή          | Υπό Έλεγχο                         | 06-02-2025 09:44:25  | <u>Προβολή</u> |
|                                  | 1738827769994         | 25GREF010200000669 | EF15    | ΕΦΚ Αποστολή          | Υπό Έλεγχο                         | 06-02-2025 09:44:25  | <u>Προβολή</u> |
|                                  | 1738827734723         | 25GREF01020000634  | EF15    | ΕΦΚ Αποστολή          | Υπό Έλεγχο                         | 06-02-2025 09:43:55  | Προβολή        |
|                                  | 1738826486537         | 25GREF010200000519 | EF15    | ΕΦΚ Αποστολή          | Υπό Φυσικό Έλεγχο<br>Εμπορευμάτων  | 06-02-2025 09:32:55  | <u>Προβολή</u> |
|                                  | 173882666969          | 25GREF18020000032  | EF15    | ΕΦΚ Αποστολή          | Καταχωρημένη                       | 06-02-2025 09:27:43  | <u>Προβολή</u> |
|                                  | 1738824045158         | 25GREF063100000738 | EF15    | ΕΦΚ Αποστολή          | Υπό Έλεγχο                         | 06-02-2025 08:42:55  | Προβολή        |
|                                  | 1738738066814         | 25GREF110200001597 | EF15    | ΕΦΚ Αποστολή          | Προς ολοκλήρωση ελέγχου<br>από ΤΕΚ | 06-02-2025 08:15:47  | <u>Προβολή</u> |

Εικόνα 20. ΔΕΦΚ σε κατάσταση «Υπό Φυσικό Έλεγχο Εμπορευμάτων»

#### 3.3 ΔΕΦΚ σε κατάσταση (status) προς ολοκλήρωση ελέγχου από ΤΕΚ

Μόλις ολοκληρωθεί ο έλεγχος του Τελωνείου, το παραστατικό της ΔΕΦΚ έχει προωθηθεί στο ΤΕΚ για την καταχώριση των **τελικών αποτελεσμάτων ελέγχου** και εμφανίζεται στην οθόνη του συναλλασσόμενου (iTrader) σε κατάσταση (status) «Προς ολοκλήρωση ελέγχου από ΤΕΚ». Σε αυτό το στάδιο ενδέχεται να ζητηθούν επιπλέον διευκρινήσεις από τον συναλλασσόμενο για την ολοκλήρωση του ελέγχου με την διαδικασία που προαναφέρθηκε. Μόλις ολοκληρωθεί ο έλεγχος και από το ΤΕΚ, το παραστατικό της ΔΕΦΚ θα μεταβεί στην επόμενη κατάσταση (status) Υπό Πληρωμή/ Υπό Αναστολή και ακολουθείται η υφιστάμενη διαδικασία καταβολής των αναλογουσών φορολογικών επιβαρύνσεων για να κλείσει και να οριστικοποιηθεί το παραστατικό.

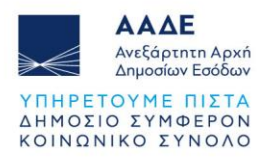

| JCISnet XPHOT                   | <b>ης:</b> L     | (ئ                   |         | Ενεργός Συναλλασόμεν  | VOS: 0711 002110103.002 (011       | )                   | Αποσύνδεσ      |  |
|---------------------------------|------------------|----------------------|---------|-----------------------|------------------------------------|---------------------|----------------|--|
| Ηλεκτρονική Υποβολή Παραστατικα | ύν Αρχική Σελίδα |                      |         |                       |                                    | ۵                   | ⊘ ⊨ *          |  |
| Ειδικοί Φόροι Κατανάλωσης       |                  |                      |         |                       |                                    |                     |                |  |
| Εισαγωγές                       |                  | πληροφοριες Αρτίστις |         |                       |                                    |                     |                |  |
| Εξαγωγές                        | LRN ¢            | MRN/ARC ¢            | Τύπος ≑ | Λειτουργική Περιοχή 🛊 | Κατάσταση <b>‡</b>                 | Ενημερώθηκε 🛊       | Ενέργειες 🛊    |  |
| Διαμετακόμιση                   | 1738833047236    | 25GREF01020000808    | EF15    | ΕΦΚ Αποστολή          | Αναμονή Φ.Α.                       | 06-02-2025 11:50:22 | Προβολή        |  |
| Δηλωτικά                        | 1738827769994    | 25GREF010200000669   | EF15    | ΕΦΚ Αποστολή          | Υπό Φυσικό Έλεγχο<br>Εμπορευμάτων  | 06-02-2025 11:29:12 | Προβολή        |  |
| Ενέργειες                       | 173883219174     | 25GREF010200000784   | EF15    | ΕΦΚ Αποστολή          | Υπό Αναστολή                       | 06-02-2025 11:08:47 | Προβολή        |  |
| Ηλεκτρονικές πληρωμές           | 1738827753905    | 25GREF01020000642    | EF15    | ΕΦΚ Αποστολή          | Υπό λοιπούς ελέγχους               | 06-02-2025 10:54:28 | Προβολή        |  |
|                                 | 1738829538341    | 25GREF010200000717   | EF15    | ΕΦΚ Αποστολή          | Υπό Έλεγχο Πρωτοτύπων              | 06-02-2025 10:26:45 | Προβολή        |  |
|                                 | 173882666969     | 25GREF18020000032    | EF15    | ΕΦΚ Αποστολή          | Καταχωρημένη                       | 06-02-2025 09:27:43 | Προβολή        |  |
|                                 | 1738824045158    | 25GREF063100000738   | EF15    | ΕΦΚ Αποστολή          | Υπό Έλεγχο                         | 06-02-2025 08:42:55 | Προβολή        |  |
|                                 | 1738738066814    | 25GREF110200001597   | EF15    | ΕΦΚ Αποστολή          | Προς ολοκλήρωση ελέγχου<br>από ΤΕΚ | 06-02-2025 08:15:47 | <u>Προβολή</u> |  |
|                                 | 1738738135180    | 25GREF110200001688   | EF15    | ΕΦΚ Αποστολή          | Υπό Έλεγχο Πρωτοτύπων              | 05-02-2025 21:15:06 | Προβολή        |  |
|                                 | 1738738163277    | 25GREF110200001696   | EF15    | ΕΦΚ Αποστολή          | Υπό Πληρωμή                        | 05-02-2025 21:07:21 | <u>Προβολή</u> |  |
|                                 | 1738738099000    | 25GREF110200001602   | EF15    | ΕΦΚ Αποστολή          | Υπό Φυσικό Έλεγχο<br>Εμπορευμάτων  | 05-02-2025 16:20:25 | Προβολή        |  |
|                                 | 1736929373169    | 25GREF063100000141   | EF15    | ΕΦΚ Αποστολή          | Υπό Έλεγχο Πρωτοτύπων              | 05-02-2025 15:38:29 | Προβολή        |  |
|                                 | 1738740699993    | 25GREF110200001710   | EF15    | ΕΦΚ Αποστολή          | Υπό λοιπούς ελέγχους               | 05-02-2025 14:18:26 | Προβολή        |  |
|                                 |                  | **                   | 1 2     | 3 4 5 6 7             | 8 9 10 »»                          |                     |                |  |

Εικόνα 21. ΔΕΦΚ σε κατάσταση ««Προς ολοκλήρωση ελέγχου από ΤΕΚ»

| Ιλεκτρονική Υποβολή Παραστατικ | ών Αρχική Σελίδα      |                    |         |                       |                                    | <u>^</u>            | 2              |
|--------------------------------|-----------------------|--------------------|---------|-----------------------|------------------------------------|---------------------|----------------|
| Ειδικοί Φόροι Κατανάλωσης      | -                     |                    |         |                       |                                    |                     |                |
| Εισαγωγές                      | Ενημερωμένες Κινήσεις | Πληροφορίες Χρήσης |         |                       |                                    |                     |                |
| Εξαγωγές                       | LRN \$                | MRN/ARC ¢          | Τύπος ¢ | Λειτουργική Περιοχή ‡ | Κατάσταση ≑                        | Ενημερώθηκε ÷       | Ενέργειες      |
| Διαμετακόμιση                  | 1738833047236         | 25GREF01020000808  | EF15    | ΕΦΚ Αποστολή          | Αναμονή Φ.Α.                       | 06-02-2025 11:50:22 | <u>Προβολή</u> |
| Δηλωτικά                       | 1738827769994         | 25GREF010200000669 | EF15    | ΕΦΚ Αποστολή          | Υπό Φυσικό Έλεγχο<br>Εμπορευμάτων  | 06-02-2025 11:29:12 | <u>Προβολή</u> |
| Ενέργειες                      | 173883219174          | 25GREF010200000784 | EF15    | ΕΦΚ Αποστολή          | Υπό Αναστολή                       | 06-02-2025 11:08:47 | Προβολή        |
| Ηλεκτρονικές πληρωμές          | 1738827753905         | 25GREF01020000642  | EF15    | ΕΦΚ Αποστολή          | Υπό λοιπούς ελέγχους               | 06-02-2025 10:54:28 | <u>Προβολή</u> |
|                                | 1738829538341         | 25GREF010200000717 | EF15    | ΕΦΚ Αποστολή          | Υπό Έλεγχο Πρωτοτύπων              | 06-02-2025 10:26:45 | <u>Προβολή</u> |
|                                | 1738829673029         | 25GREF110200001851 | EF15    | ΕΦΚ Αποστολή          | Υπό Έλεγχο                         | 06-02-2025 10:15:25 | Προβολή        |
|                                | 1738828820367         | 25GREF063100000762 | EF15    | ΕΦΚ Αποστολή          | Υπό Έλεγχο                         | 06-02-2025 10:05:55 | <u>Προβολή</u> |
|                                | 1738828362097         | 25GREF010200000709 | EF15    | ΕΦΚ Αποστολή          | Υπό Πληρωμή                        | 06-02-2025 09:59:27 | <u>Προβολή</u> |
|                                | 1738827993530         | 25GREF01020000677  | EF15    | ΕΦΚ Αποστολή          | Υπό Έλεγχο                         | 06-02-2025 09:48:55 | Προβολή        |
|                                | 1738827710193         | 25GREF01020000535  | EF15    | ΕΦΚ Αποστολή          | Υπό Έλεγχο                         | 06-02-2025 09:44:25 | <u>Προβολή</u> |
|                                | 1738827734723         | 25GREF01020000634  | EF15    | ΕΦΚ Αποστολή          | Υπό Έλεγχο                         | 06-02-2025 09:43:55 | <u>Προβολή</u> |
|                                | 1738826486537         | 25GREF010200000519 | EF15    | ΕΦΚ Αποστολή          | Υπό Φυσικό Έλεγχο<br>Εμπορευμάτων  | 06-02-2025 09:32:55 | <u>Προβολή</u> |
|                                | 173882666969          | 25GREF18020000032  | EF15    | ΕΦΚ Αποστολή          | Καταχωρημένη                       | 06-02-2025 09:27:43 | <u>Προβολή</u> |
|                                | 1738824045158         | 25GREF063100000738 | EF15    | ΕΦΚ Αποστολή          | Υπό Έλεγχο                         | 06-02-2025 08:42:55 | <u>Προβολή</u> |
|                                | 1738738066814         | 25GREF110200001597 | EF15    | ΕΦΚ Αποστολή          | Προς ολοκλήρωση ελέγχου<br>από ΤΕΚ | 06-02-2025 08:15:47 | <u>Προβολή</u> |
|                                | 1738738135180         | 25GREF110200001688 | EF15    | ΕΦΚ Αποστολή          | Υπό Έλεγχο Πρωτοτύπων              | 05-02-2025 21:15:06 | <u>Προβολή</u> |
|                                | 1738738163277         | 25GREE110200001696 | FE15    | ΕΦΚ Δποστολή          | Υπό Πληρωμή                        | 05-02-2025 21-07-21 | Ποοβολή        |

Εικόνα 22. Όλα τα νέα status στο πλαίσιο της Κεντρικοποίησης του Ελέγχου